# DOWNLOAD SPATIAL DATA FROM OPEN SOURCE

Presenter : WAFA ABDULSAKHI

#### TRAINING DELIVERY 2022 (IDeAMapSudan)

INTEGRATED DEPRIVATION AREA MAPPING SYSTEM FOR DISPLACEMENT DURABLE SOLUTIONS AND SOCIOECONOMIC RECONSTRUCTION IN KHARTOUM, SUDAN

228323620

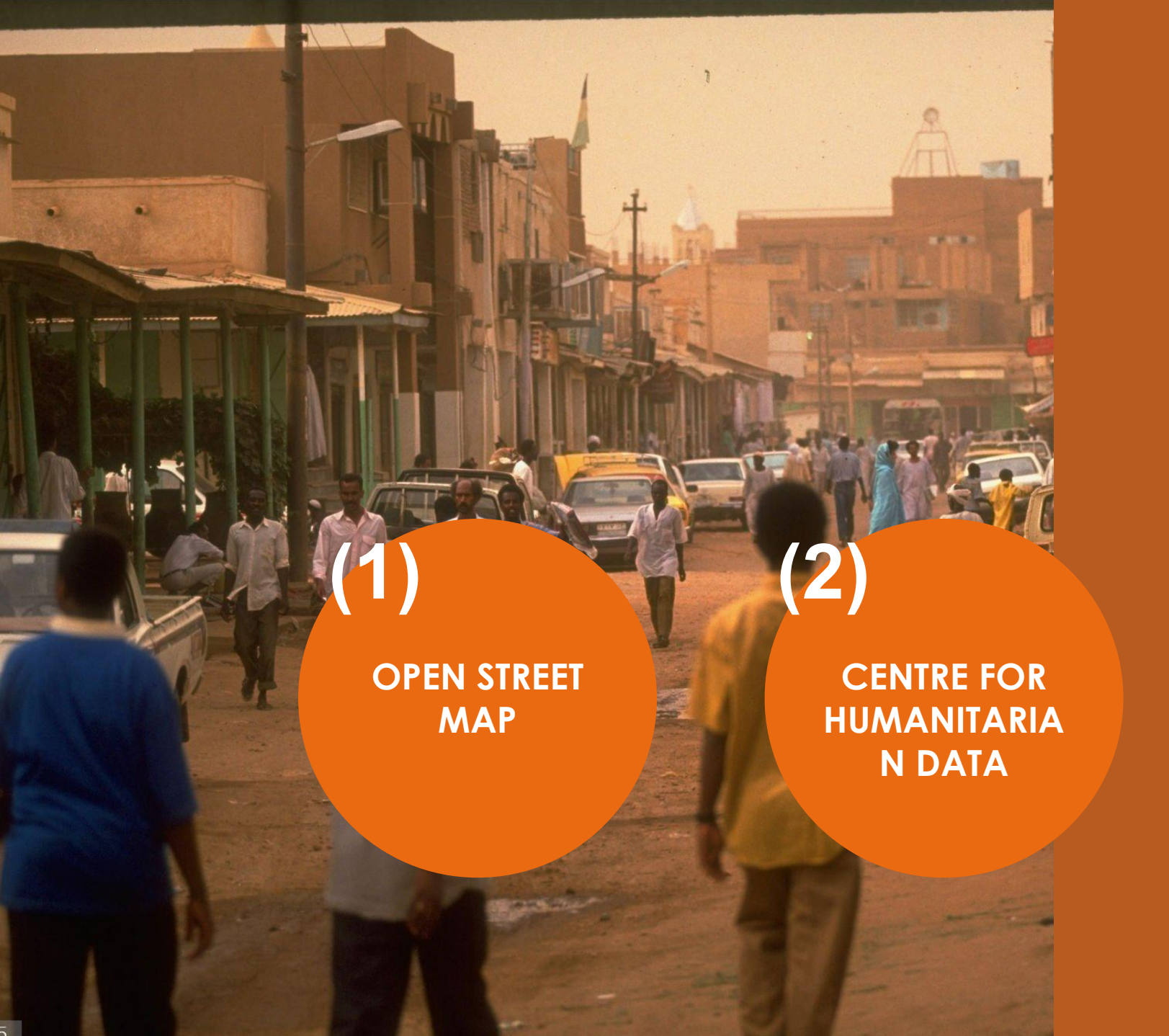

(3) WORLD POP

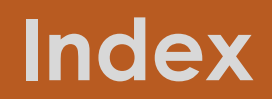

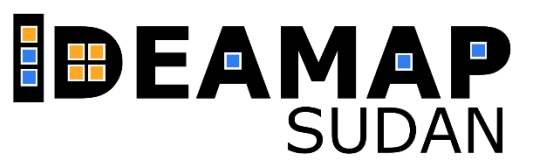

## **OPEN STREET MAP (OSM)**

- Open Street Map is possibly the largest repository of geo-data in vector format.
- Founded in 2006, it is currently the largest crowdsource project in the geo-world
- (more than 5 million registered users as of November 2018)
- Don't be a passive user! Contribute!

- ۷ الم س
- Open Street Map هو أكبر مستودع للبيانات الجغر افية بصيغة المتجهات vector format
  - تأسس في عام 2006 ، وهو حاليًا أكبر
     مشروع crowdsource project في العالم الجغرافي
  - (أكثر من 9 ملايين مستخدم مسجل اعتبارًا من نوفمبر 2022)
    - لا تكن مستخدمًا غير فعال! ساهم!

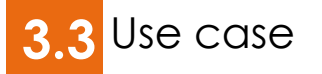

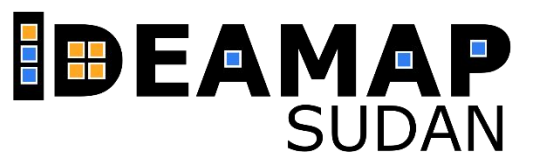

## **HOW TO DOWNLOAD**

#### from OpenStreetMap website (flow link https://www.openstreetmap.org)

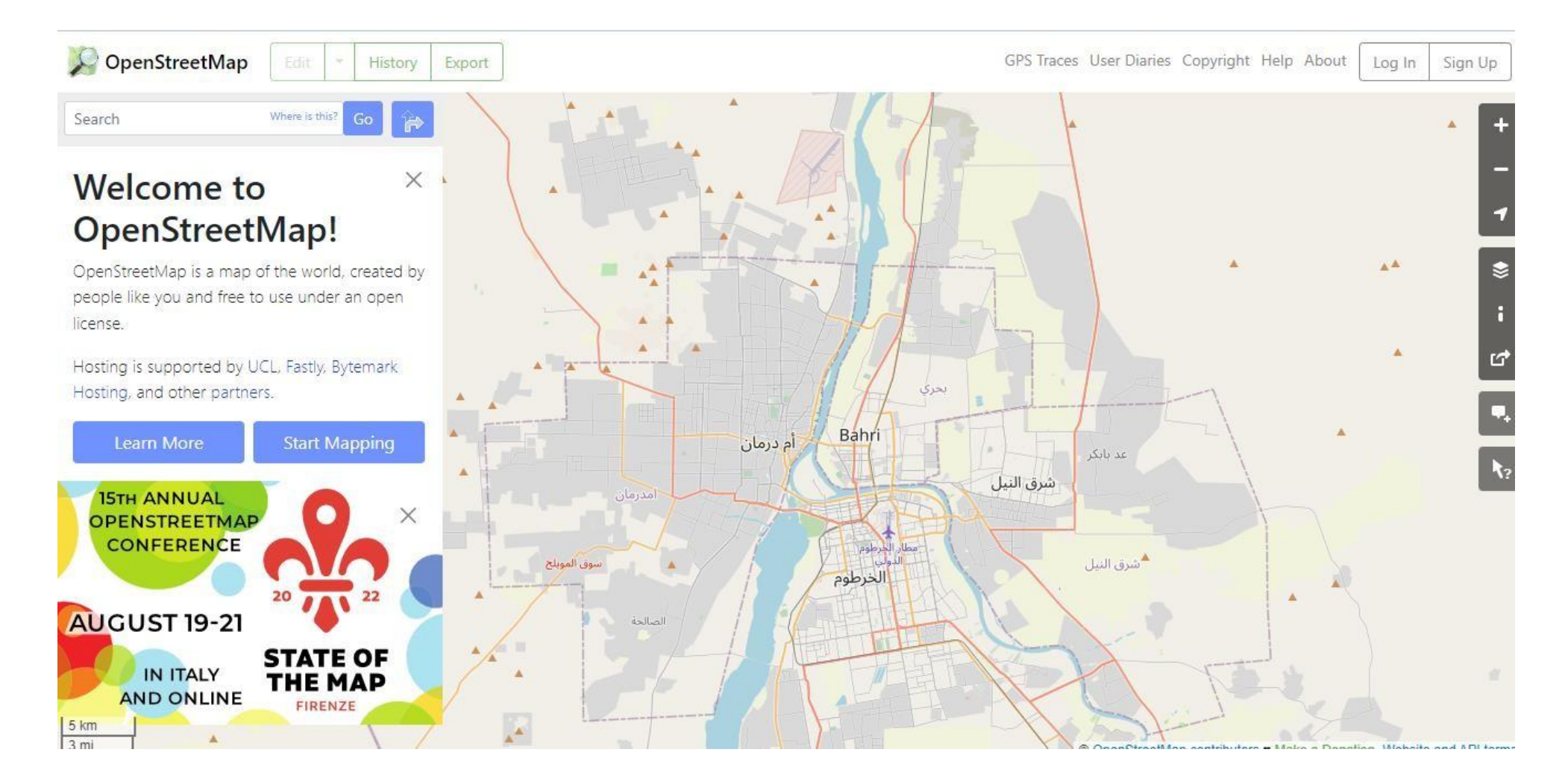

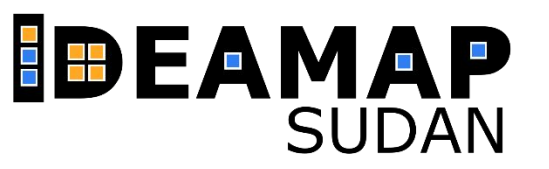

- Click on Export tab, you can Zoom to area of interest or manually enter the extent coordinates.

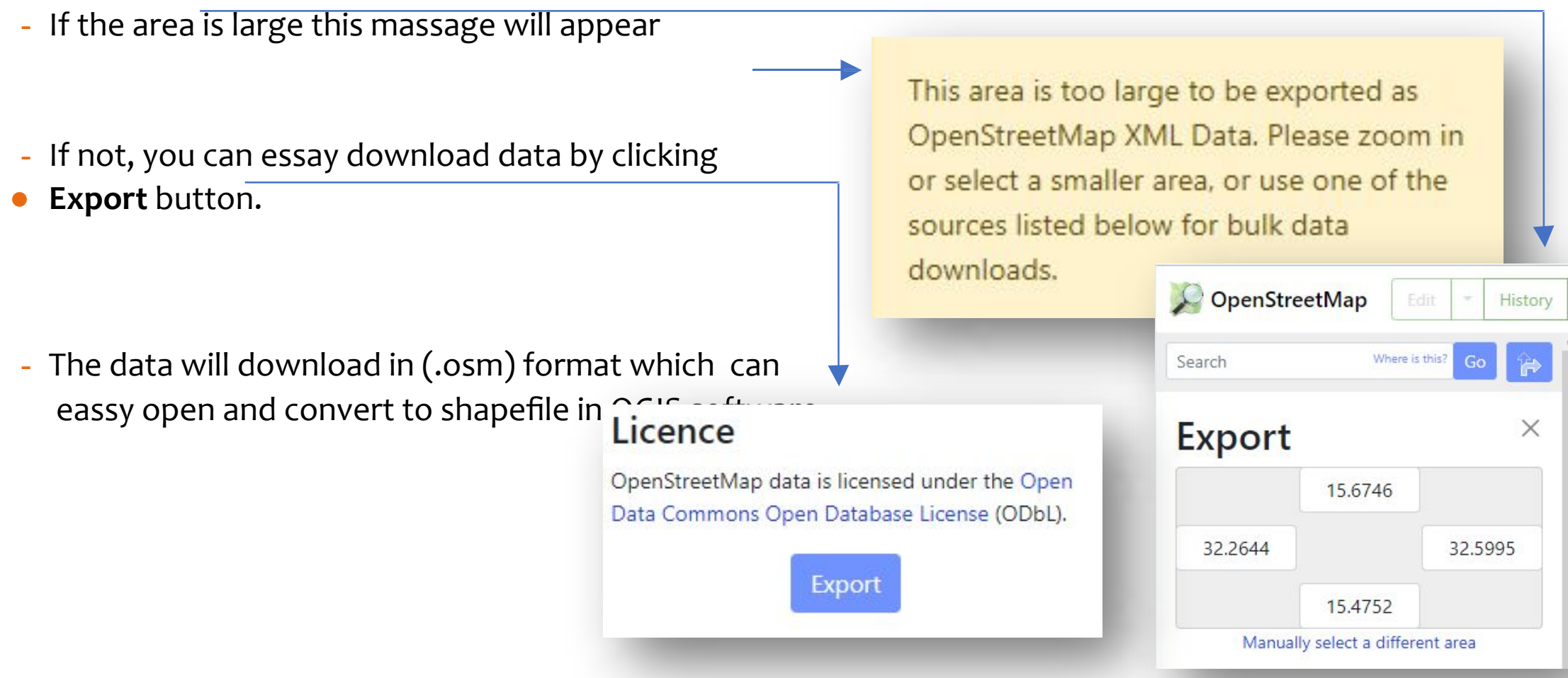

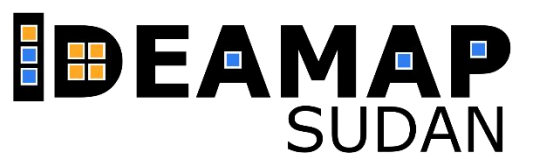

#### from geofabric server (flow link <u>https://download.geofabrik.de/index.html</u>)

GEOFABRIK<sup>\*</sup>downloads

#### **OpenStreetMap Data Extracts**

The OpenStreetMap data files provided on this server do **not** contain the user names, user IDs and changeset IDs of the OSM objects because these fields are assumed to contain personal information about the OpenStreetMap contributors and are therefore subject to data protection regulations in the European Union. <u>Extracts with full metadata</u> are available to OpenStreetMap contributors only.

Welcome to Geofabrik's free download server. This server has data extracts from the <u>OpenStreetMap project</u> which are normally updated every day. Select your continent and then your country of interest from the list below. (If you have been directed to this page from elsewhere and are not familiar with OpenStreetMap, we highly recommend that you read up on OSM before you use the data.) This open data download service is offered free of charge by Geofabrik GmbH.

Willkommen auf dem Geofabrik-Downloadserver. Hier gibt es Daten-Auszüge aus dem <u>OpenStreetMap-Projekt</u>, die normalerweise täglich aktualisiert werden. Wählen Sie aus dem Verzeichnis unten den Kontient und ggf. das Land, für die Sie Daten benötigen. (Wenn Sie von anderswo auf dieser Seite gelandet sind und von OpenStreetMap nichts wissen, dann ist es empfehlenswert, sich mit dem Projekt vertraut zu machen, bevor Sie mit den Daten arbeiten.) Diese Downloads werden von der Geofabrik GmbH kostenlos angeboten.

Click on the region name to see the overview page for that region, or select one of the file extension links for quick access.

| Sub Region            |              | Quick Links |            |              |  |
|-----------------------|--------------|-------------|------------|--------------|--|
|                       | .osm.pbf     |             | .shp.zip   | .osm.bz2     |  |
| Africa                | [.osm.pbf]   | (5.4 GB)    | ×          | [.osm.bz2]   |  |
| Antarctica            | [.osm.pbf]   | (31.0 MB)   | [.shp.zip] | [.osm.bz2]   |  |
| Asia                  | [.osm.pbf]   | (11.0 GB)   | ×          | [.osm.bz2]   |  |
| Australia and Oceania | [.osm.pbf]   | (999 MB)    | ×          | [.osm.bz2]   |  |
| Central America       | [.osm.pbf]   | (554 MB)    | ×          | [.osm.bz2]   |  |
| Europe                | [.osm.pbf]   | (25.4 GB)   | ×          | [.osm.bz2]   |  |
| Structure discontinue | E same abfil | (11 ( (0))  | ~          | E anna handi |  |

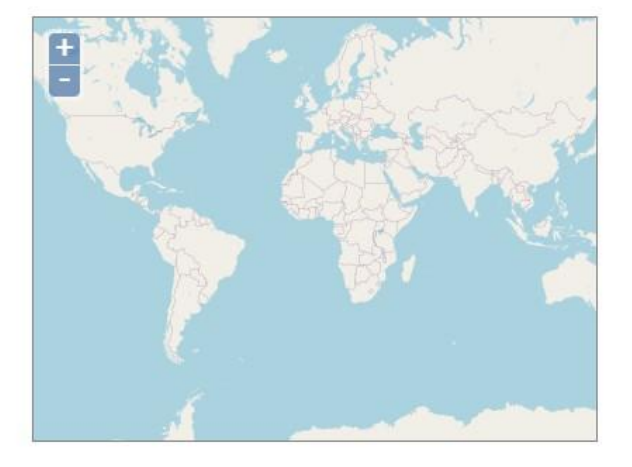

Solution to the set of the set of

Nicht das Richtige dabei? Die Geofabrik ist ein auf OpenStreetMap spezialisiertes Beratungs- und Softwareentwicklungsunternehmen in Karlsruhe. Gern

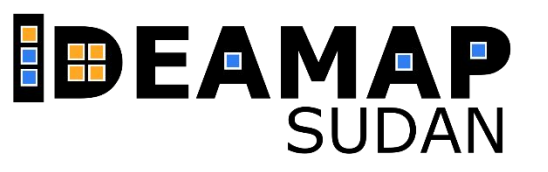

| Sub Region            |            | Quic      | k Links    |            |
|-----------------------|------------|-----------|------------|------------|
|                       | .osm       | n.pbf     | .shp.zip   | .osm.bz2   |
| Africa                | [.osm.pbf] | (5.4 GB)  | ×          | [.osm.bz2] |
| Antarctica            | [.osm.pbf] | (31.0 MB) | [.shp.zip] | [.osm.bz2] |
| Asia                  | [.osm.pbf] | (11.0 GB) | ×          | [.osm.bz2] |
| Australia and Oceania | [.osm.pbf] | (999 MB)  | ×          | [.osm.bz2] |
| Central America       | [.osm.pbf] | (554 MB)  | ×          | [.osm.bz2] |
| Europe                | [.osm.pbf] | (25.4 GB) | ×          | [.osm.bz2] |
| and the second second | P 1.07     | (44 6 68) |            | F 1 1      |

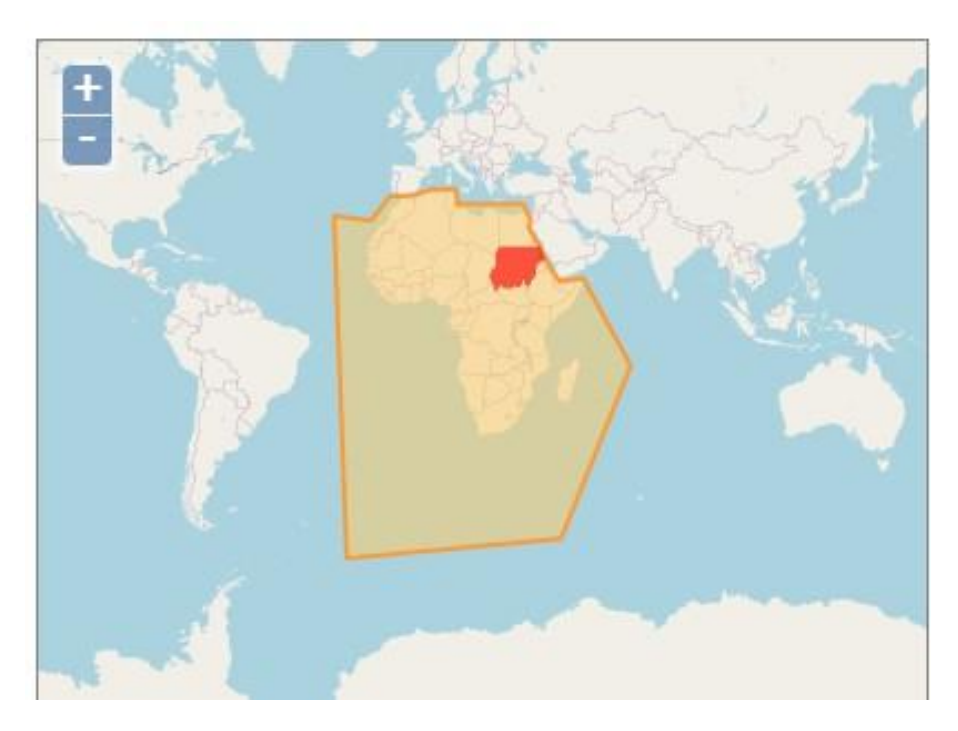

| Malawi                                           | [.osm.pbf] (106 MB)          | [.shp.zip] | [.osm.bz2] |
|--------------------------------------------------|------------------------------|------------|------------|
| Mali                                             | [.osm.pbf] (137 MB)          | [.shp.zip] | [.osm.bz2] |
| Mauritania                                       | [.osm.pbf](24.2 MB)          | [.shp.zip] | [.osm.bz2] |
| Mauritius                                        | [.osm.pbf] (6.1 MB)          | [.shp.zip] | [.osm.bz2] |
| Morocco                                          | [.osm.pbf] (178 MB)          | [.shp.zip] | [.osm.bz2] |
| Mozambique                                       | [.osm.pbf] (175 MB)          | [.shp.zip] | [.osm.bz2] |
| Namibia                                          | [.osm.pbf](40.8 MB)          | [.shp.zip] | [.osm.bz2] |
| Niger                                            | [.osm.pbf] (54 MB)           | [.shp.zip] | [.osm.bz2] |
| Nigeria                                          | [.osm.pbf](401 MB)           | [.shp.zip] | [.osm.bz2] |
| Rwanda                                           | [.osm.pbf](35.9 MB)          | [.shp.zip] | [.osm.bz2] |
| Saint Helena, Ascension, and Tristan<br>da Cunha | [ <u>.osm.pbf</u> ] (456 KB) | [.shp.zip] | [.osm.bz2] |
| Sao Tome and Principe                            | [.osm.pbf] (879 KB)          | [.shp.zip] | [.osm.bz2] |
| Senegal and Gambia                               | [.osm.pbf] (68 MB)           | [.shp.zip] | [.osm.bz2] |
| Seychelles                                       | [.osm.pbf] (2.4 MB)          | [.shp.zip] | [.osm.bz2] |
| Sierra Leone                                     | [.osm.pbf](36.4 MB)          | [.shp.zip] | [.osm.bz2] |
| Somalia                                          | [.osm.pbf] (111 MB)          | [.shp.zip] | [.osm.bz2] |
| South Africa                                     | [.osm.pbf] (263 MB)          | [.shp.zip] | [.osm.bz2] |
| South Sudan                                      | [.osm.pbf](102 MB)           | [.shp.zip] | [.osm.bz2] |
| Sudan                                            | [.osm.pbf] (66 MB)           | [.shp.zip] | [.osm.bz2] |
| Swaziland                                        | [ <u>.osm.pbf</u> ](24.9 MB) | [.shp.zip] | [.osm.bz2] |
| Tanzania                                         | [.osm.pbf](578 MB)           | [.shp.zip] | [.osm.bz2] |
| Togo                                             | [.osm.pbf](43.9 MB)          | [.shp.zip] | [.osm.bz2] |
| Tunisia                                          | [.osm.pbf] (71 MB)           | [.shp.zip] | [.osm.bz2] |
| Uganda                                           | [.osm.pbf] (268 MB)          | [.shp.zip] | [.osm.bz2] |
| Zambia                                           | [ <u>.osm.pbf</u> ](209 MB)  | [.shp.zip] | [.osm.bz2] |
| Zimbabwe                                         | [.osm.pbf](158 MB)           | [.shp.zip] | [.osm.bz2] |
|                                                  |                              |            |            |

Constal Code Destant

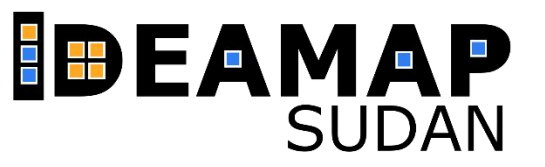

D

1

#### Commonly Used Formats

24

12

22

- <u>sudan-latest.osm.pbf</u>, suitable for Osmium, Osmosis, imposm, osm2pgsql, mkgmap, and others. This file was last modified 9 hours ago and contains all OSM data up to 2022-08-16T20:21:25Z. File size: 66 MB; MD5 sum: <u>ccbbc5c822d4e09befb919862542e31a</u>.
- <u>sudan-latest-free.shp.zip</u>, yields a number of ESRI compatible shape files when unzipped. (Format description PDF) This file was last modified 8 hours ago. File size: 157 MB; MD5 sum: <u>71babfa00e01f7d87709a52a85325629</u>.

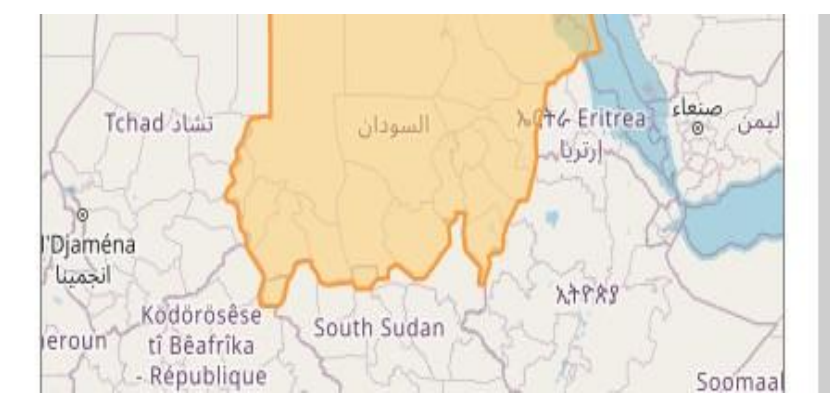

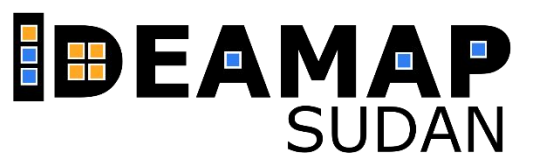

## **CENTRE FOR HUMANITARIAN DATA**

Humanitarian The Data Exchange (HDX) is an open platform for sharing data crises and across organizations. Launched in July 2014, the goal of HDX is to make humanitarian data easy to find and use for analysis. Our growing collection of datasets has been accessed by users in countries and over 200 territories.

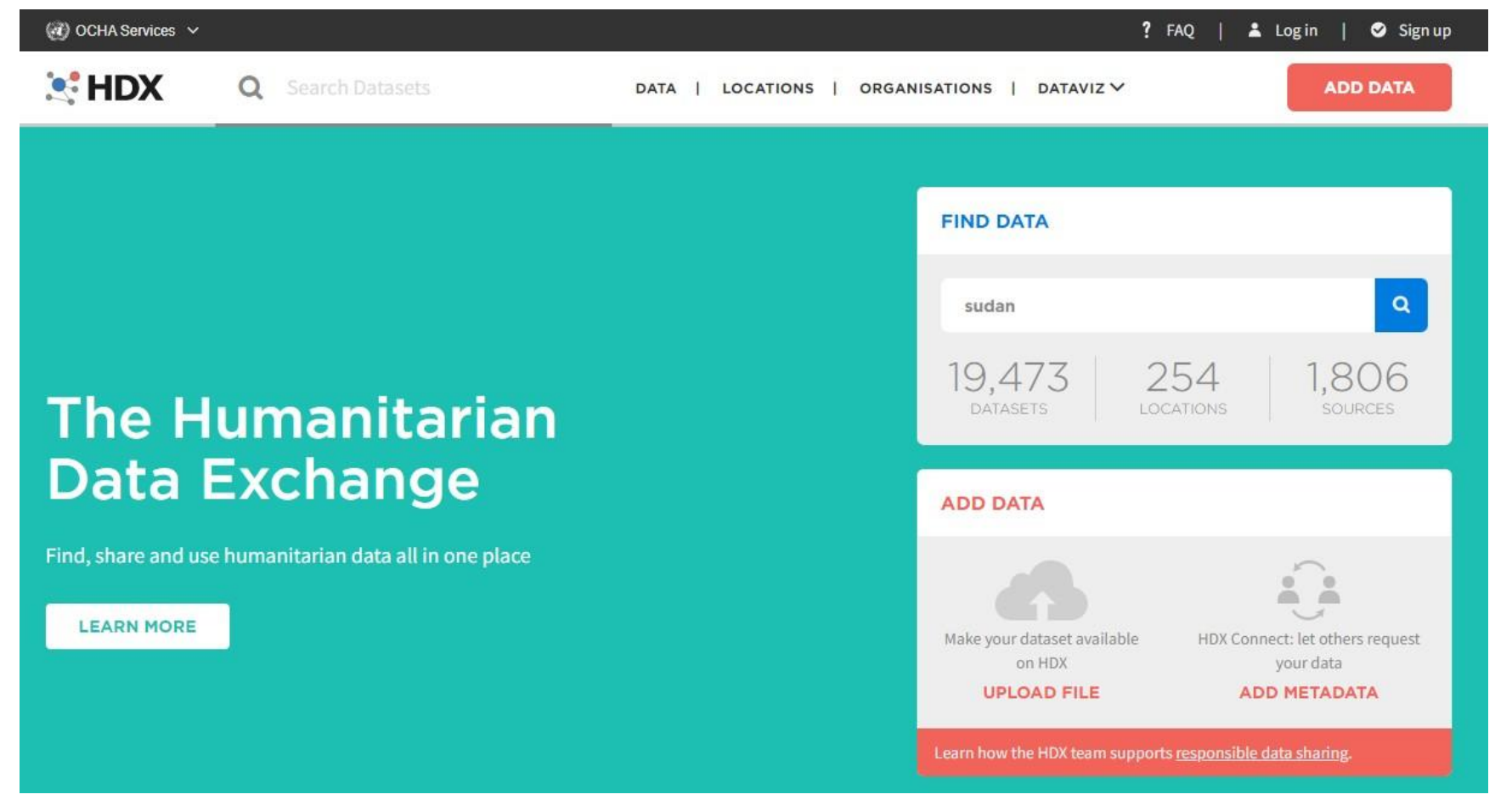

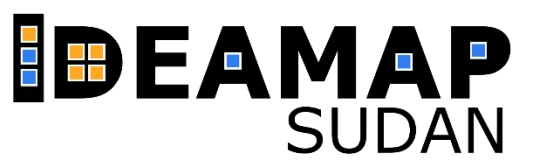

LOCATIONS

## **CENTRE FOR HUMANITARIAN DATA**

to download data start by searching. You can search for specific country, or you can write the data type which you look for. For example, health facilities.

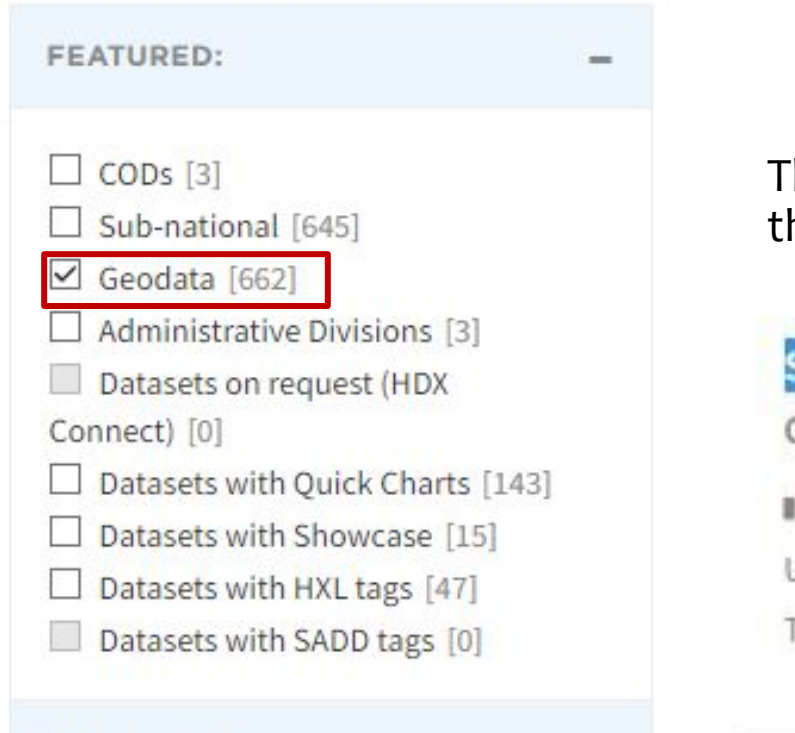

The results will show different data format, for better result and to show just the spatial data please check Geodata

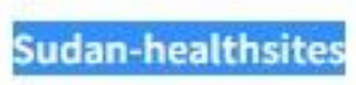

from the FEATURED list. Select Sudan from Location list.

**Global Healthsites Mapping Project** 

1700+ Downloads

Updated 15 July 2022 | Dataset date: July 15, 2022-July 15, 2022

This dataset updates: Every month

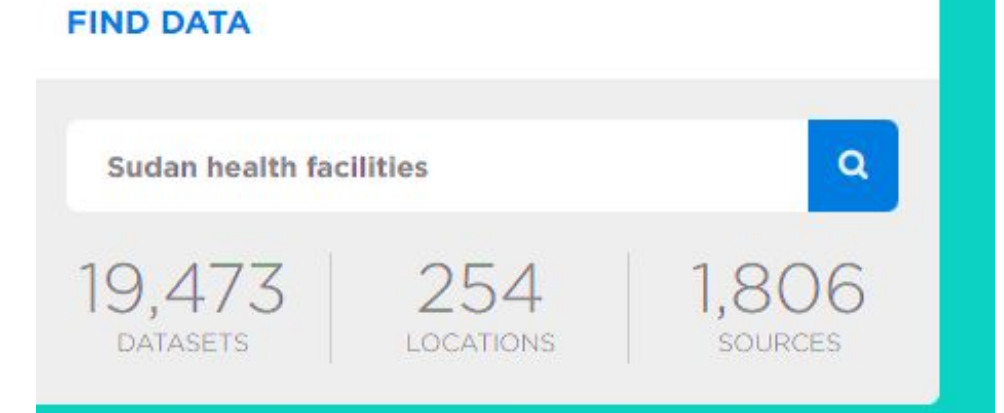

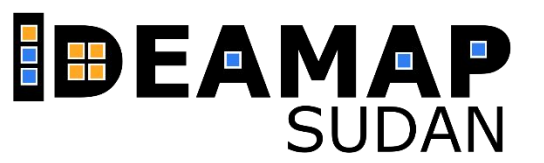

## **CENTRE FOR HUMANITARIAN DATA**

- Then click on **Sudan-healthsites,** new window will open content basemap with health data.
- Scroll down you find available format. Then click on desire format e.g., Shapefile.

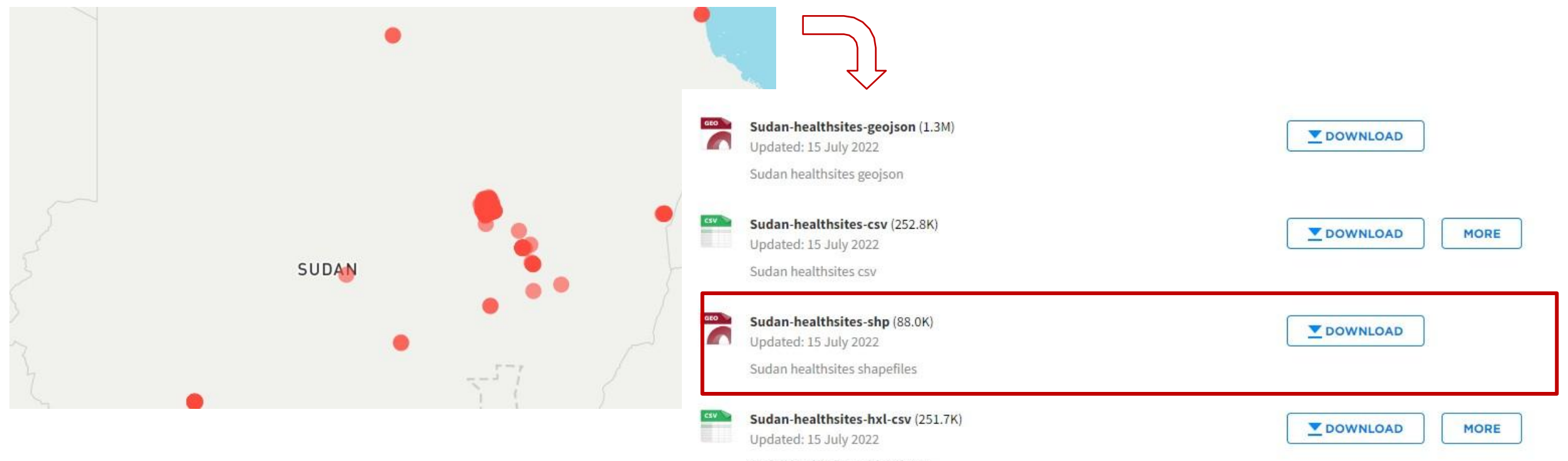

Sudan healthsites with hxl tags

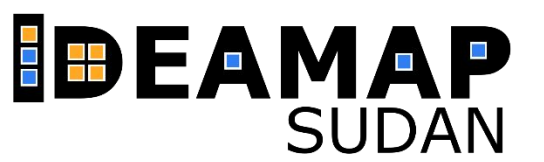

C

The worldPop Open population repository (WOPR) provides gridded population to access related estimates and data created using bespoke methods for individual countries, including final products as well as early experimental results.

#### 88 0 wopr.worldpop.org **WorldFop** WorldPop Open Population Repository The WorldPop Open Population Repository (WOPR) provides access to gridded population estimates and related data created using bespoke methods for individual countries, including final products as well as early experimental results. Refer to data README for more information. Some of these data sets can be explored using WorldPop web applications. Global population data sets that are consistent across countries and years are available from the WorldPop website. Select category ... 👻 Select country ... 👻 Version ... 👻 Reset Show 25 ~ entries File ISO3 Category Date . Version + BFA Gridded population estimates (~100m) for specific age-sex groups 2022-07-28 v1.1 Population 📥 Download i Details Gridded population estimates (~100m) for Burkina Faso BFA Population 2022-07-28 v1.1 i Details 🛛 📥 Download Mastergrid for gridded population estimates 2022-07-28 BFA Population v1.1 📥 Download i Details README: BFA Population v1.1 (English + French) 2022-07-28 i Details 🕹 Download BFA Population v1.1

#### For Buildings data:

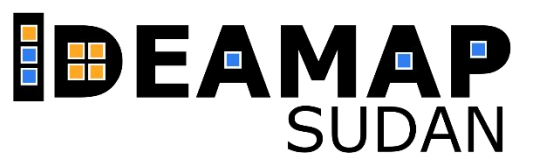

#### For Buildings data:

 $\Rightarrow$  select category = Buildings

- ⇒ then select country **SDN**
- $\Rightarrow$  two results will appear **the 2<sup>nd</sup> is README** pdf file
- provides information about the data included in the data release, how it was produced, source data that were used, and known assumptions and limitations of the results.
- ⇒ 1<sup>st</sup> for grided map of building patterns. To download data, click on Download button.

| Buildi | ngs ~                                         | SDN Version Version               |              |                |             |
|--------|-----------------------------------------------|-----------------------------------|--------------|----------------|-------------|
| how 25 | <ul> <li>entries</li> <li>Category</li> </ul> | File                              | 🕆 Date 🔻 Ver | rsion 🔶        |             |
| sdn    | Buildings                                     | Gridded maps of building patterns | 2020-07-08   | v1.1 i Details | 🛓 Download  |
| sdn    | Buildings                                     | README: SDN Buildings v1.1        | 2020-07-08   | v1.1 i Details | La Download |
| howing | 1 to 2 of 2 entrie                            | es                                |              | Previous       | 1 Next      |

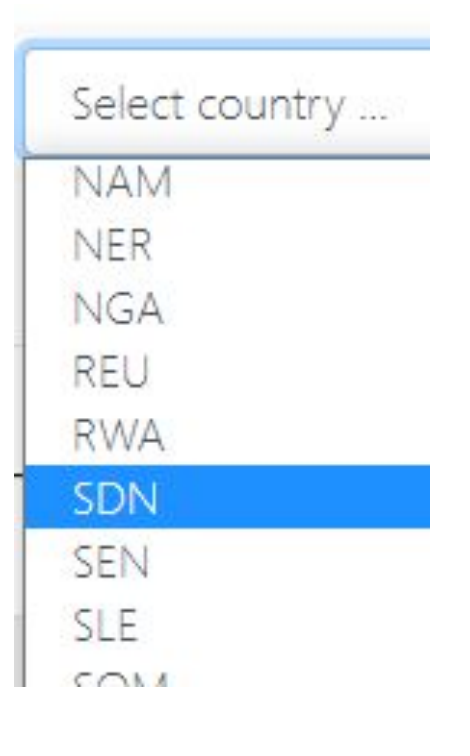

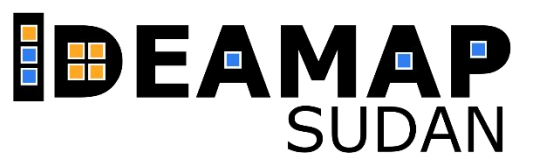

#### For Buildings data:

 $\Rightarrow$  select category = Buildings

- ⇒ then select country **SDN**
- $\Rightarrow$  two results will appear **the 2<sup>nd</sup> is README** pdf file
- provides information about the data included in the data release, how it was produced, source data that were used, and known assumptions and limitations of the results.
- ⇒ 1<sup>st</sup> for grided map of building patterns. To download data, click on Download button.

| Date - Versi | ion 着         |                        |
|--------------|---------------|------------------------|
| Date Versi   |               |                        |
| 20-07-08 \   | /1.1 i Detail | s 🕹 Download           |
| 20-07-08 \   | /1.1 I Detail | s 🕹 Download           |
|              | 20-07-08      | 20-07-08 v1.1 I Detail |

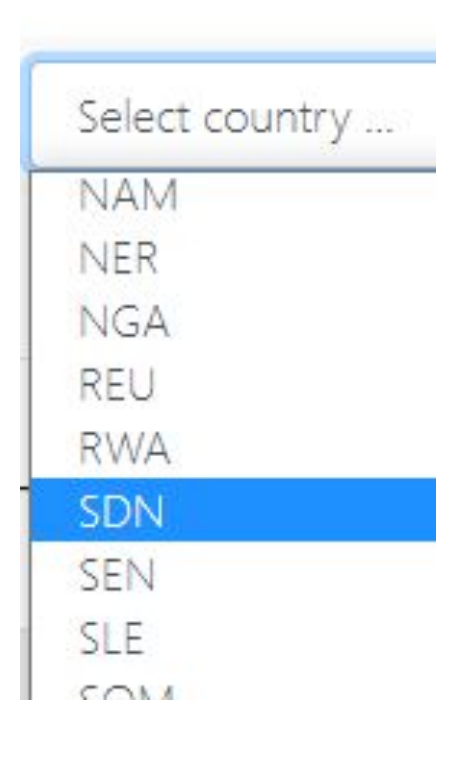

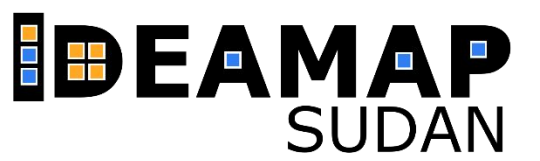

#### For Population data:

⇒ Click on WorldPop website in main page. WorldPop Hub will open

## WorldFop Hub

#### Repository

dded population estimates and related data created using bespoke methods for esults. Refer to data README for more information. Some of these data sets can be at are consistent across countries and years are available from the WorldPop website.

DATA CONTACT

Population Counts

WorldPop produces different types of gridded population count datasets, depending on the methods used and end application. Please make sure you have read our Mapping Populations overview page before choosing and downloading a dataset.

Bespoke methods used to produce datasets for specific individual countries are available through the **WorldPop Open Population Repository (WOPR)** link below. These are 100m resolution gridded population estimates using customized methods ("bottom-up" and/or "top-down") developed for the latest data available from each country. They can also be visualised and explored through the woprVision App.

The remaining datasets in the links below are produced using the "top-down" method, with either the unconstrained or constrained top-down disaggregation method used. Please make sure you read the Top-down estimation modelling overview page to decide on which datasets best meet your needs. Datasets are available to download in Geotiff and ASCII XYZ format at a <u>resolution of 3 and 30 arc-seconds (approximately 100m and 1km at the equator, respectively)</u>:

- Unconstrained individual countries 2000-2020 (1km resolution): Consistent 1km resolution population count datasets created using unconstrained top-down methods for all countries of the World for each year 2000-2020.

- Unconstrained individual countries 2000-2020 (100m resolution): Consistent 100m resolution population count datasets created using unconstrained top-down methods for all countries of the World for each year 2000-2020.

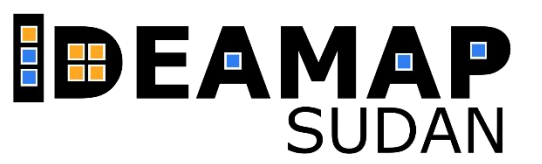

Scroll down and select
 Constrained individual countries
 2020 UN adjusted (100m resolution)

Constrained Individual countries 2020 (100m resolution )

Constrained Individual countries 2020 UN adjusted (100m resolution)

Unconstrained global mosaics 2000-2020 (1km resolution)

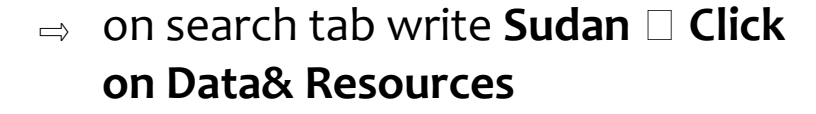

| Continent | 14 Country  | t⊥ Year t⊥ | Geo Type   | T1 RES |                  |
|-----------|-------------|------------|------------|--------|------------------|
| Africa    | South Sudan | 2020       | Population | 100m   | Data & Resources |
| Africa    | Sudan       | 2020       | Population | 100m   | Data & Resources |

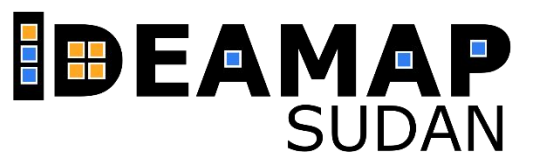

#### ⇒ Scroll Down and click **Download Entire Dataset**

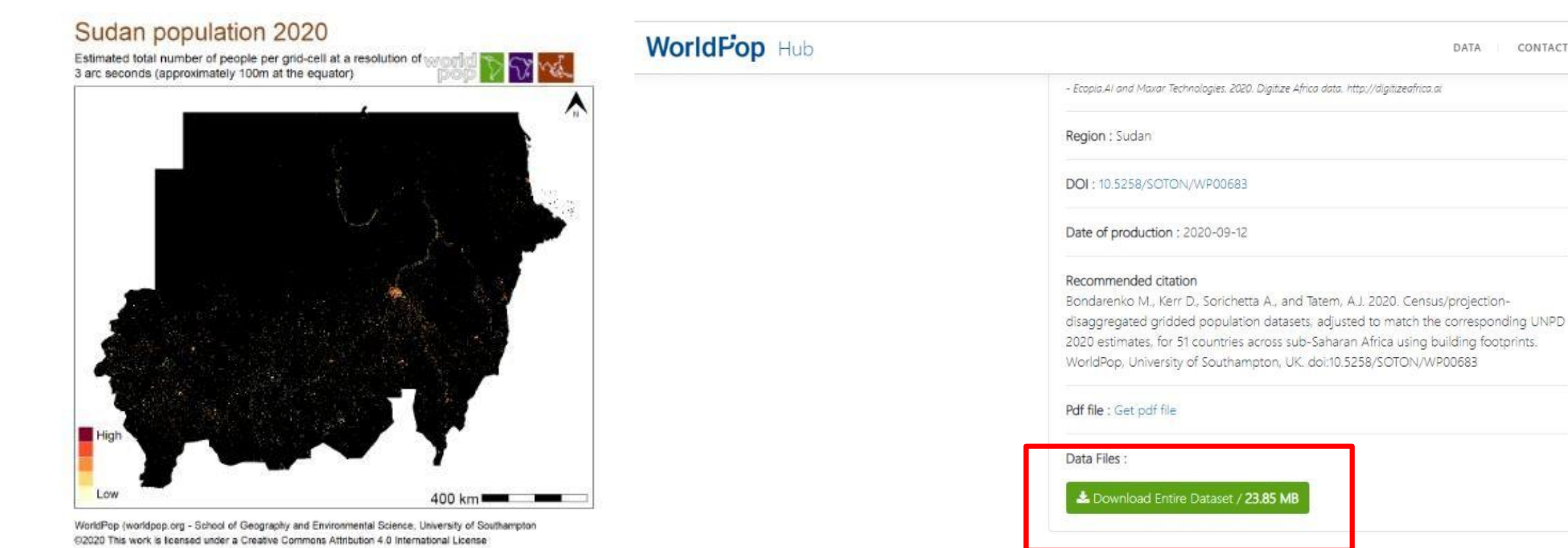

## THANK YOU FOR YOUR ATTENTION!